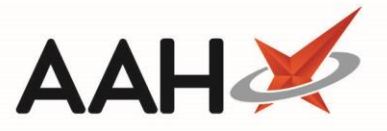

## Printing a PILs & DILs Entry

1. From the PILs & DILs, search for and highlight an entry in the left-hand side section of the window. The entry's contents display on the right-hand side.

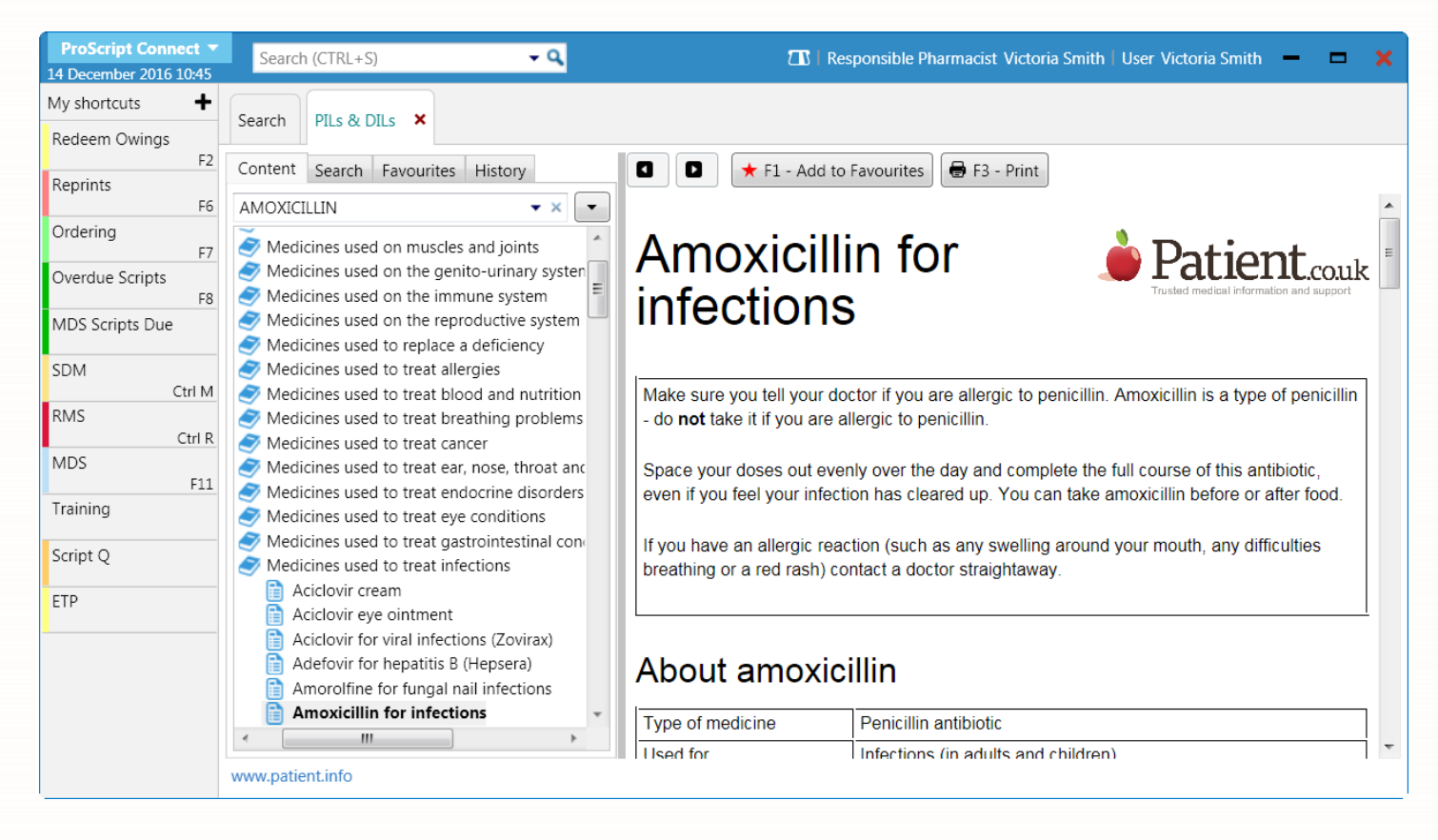

- 2. Press **[F3 Print]**.
- 3. The Print window displays.

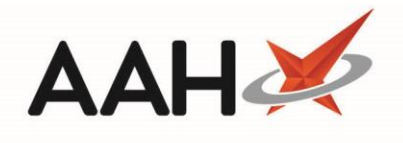

| Print X                                                                                           |                                                                   |                                                |  |  |  |
|---------------------------------------------------------------------------------------------------|-------------------------------------------------------------------|------------------------------------------------|--|--|--|
| General Options                                                                                   |                                                                   |                                                |  |  |  |
| Select Printer                                                                                    |                                                                   |                                                |  |  |  |
| PRN018 on MANCHESTER     Send To OneNote 2013       PRN019 on manchester     PRN053 on MANCHESTER |                                                                   |                                                |  |  |  |
| •                                                                                                 |                                                                   | 4                                              |  |  |  |
| Status:<br>Location:<br>Comment:                                                                  | Offline<br>Sunningdale - Pharmacy Dep<br>Brother HL-5380DN series | Print to file Preferences artment Find Printer |  |  |  |
| Page Range                                                                                        |                                                                   |                                                |  |  |  |
| <ul> <li>All</li> <li>Selection</li> </ul>                                                        | © C <u>u</u> rrent Page                                           | Number of <u>c</u> opies: 1                    |  |  |  |
| Pages:<br>Enter either a si<br>page range. Fo                                                     | 1<br>ngle page number or a single<br>or example, 5-12             | Collate                                        |  |  |  |
| Print Cancel Apply                                                                                |                                                                   |                                                |  |  |  |

- 4. Ensure the selected options are correct or amend accordingly.
- 5. Click [Print].

## **Revision History**

| Version Number | Date          | Revision Details | Author(s)            |
|----------------|---------------|------------------|----------------------|
| 1.0            | 30 March 2020 |                  | Joanne Hibbert-Gorst |
|                |               |                  |                      |
|                |               |                  |                      |

## **Contact us**

For more information contact: **Telephone: 0344 209 2601** 

Not to be reproduced or copied without the consent of AAH Pharmaceuticals Limited 2020.

2